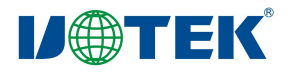

## UT-50202

# Modbus-RTU/ASCll 转 ProfiNet 协议转换器)

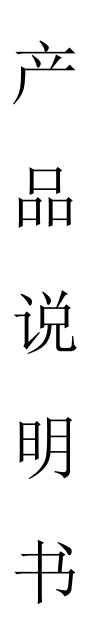

深圳市宇泰科技有限公司

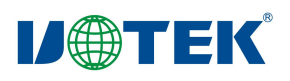

| 版本   | 日期        | 作者  | 审核者 | 备注 |
|------|-----------|-----|-----|----|
| V1.0 | 2025/2/10 | 陆星宇 |     |    |
|      |           |     |     |    |
|      |           |     |     |    |
|      |           |     |     |    |
|      |           |     |     |    |

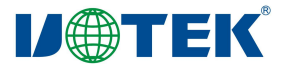

#### 1.概述

UT-50202 是一种 Modbus-RTU/ASCII 转 ProfiNet 协议转换器。它能够实现 Modbus-RTU/ASCII 到 ProfiNet 协议的转换。具有 RS485/RS232/RS422 接口支持 Modbus-RTU/ASCII 的设备都可以使用本产 品实现与工业总线 ProfiNet 的互连。如: PLC、 DCS、分布式 IO、变频器、扫描枪、电机启动保护装置、 智能高低压电器、电量测量装置、智能现场测量设备及仪表等。

2.产品功能与特性

- ◆ 安装方式: 35mm 标准导轨安装
- ◆ 尺寸: 100\*80\*30mm
- ◆ 支持标准的 ProfiNet I/O Device V2.3
- ◆ ProfiNet 数据区: 输入最大 1440 字节, 输出最大 1440 字节。
- ◆ 支持 RT(同步),不支持 IRT(等时同步)、MRP(介质冗余协议)、MRPD (介质路径规划冗余) 功能。
- ◆ 最大槽位: 32 个
- ◆ 串口隔离: 光耦隔离、电源隔离
- ◆ 串口数量: 支持双串口 RS485/RS232/RS422, 2 串口独立工作
- ◆ 串口终端电阻: 需外置 120Ω 电阻。
- ◆ 串口协议: 支持 Modbus-RTU/ASCII 主站协议。
- ◆ 串口参数: 支持 300-460800 波特率, 支持无、奇、偶校验
- ◆ 串口支持的 Modbus 站点数: 32 个 (受槽位限制)
- ◆ 支持的 Modubs 功能码: 01/02/03/04/05/06/15/16
- ◆ 工作电源: 9-36VDC 输入,标称 24VDC
- ◆ 工作温度: -40~85℃
- ◆ 环境湿度: 5%-95%(无冷凝)
- ◆ 防护等级: IP40
  - ◆ 安规认证:

EMC: EN55032/35 EMI: FCC Part 15, CISPR 32 class A EMS: IEC(EN)61000-4-2(ESD) 接触 6KV/空气 8KV IEC(EN)61000-4-3(RS) 80MHz 至 1GHz 10V/m

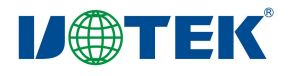

IEC(EN)61000-4-4(EFT)电源 2KV/信号 1KV IEC(EN)61000-4-5(Surge)电源共模 1KV 差模 0.5KV/信号 500V IEC(EN)61000-4-6(CS) 10V IEC 60068-2-27(Shock) IEC 60068-2-32(Freefall) IEC 60068-2-6, IEC 60068-2-64(Vibration)

#### 3.指示灯

| PWR: 绿色 | 电源指示灯;供电正常时常亮。         |
|---------|------------------------|
| RUN: 绿色 | 系统运行指示灯;系统正常运行时常亮。     |
| RDY: 红色 | 错误指示灯;初始化正常熄灭。         |
| A1: 黄色  | 网络通讯指示灯;网络收发数据时,指示灯闪烁。 |
| A2: 黄色  | 网络通讯指示灯;网络收发数据时,指示灯闪烁。 |
| L1: 绿色  | 网络通讯指示灯;网络连接是常亮。       |
| L2: 绿色  | 网络通讯指示灯;网络连接是常亮。       |
| C1: 绿色  | 系统故障指示灯;系统工作正常熄灭。      |
| C2: 绿色  | 总线故障指示灯;设备正常在线熄灭。      |

4.按键定义

Reset: 按键, 按下3秒给系统复位

5.引脚定义及说明

(1) 标贴丝印图

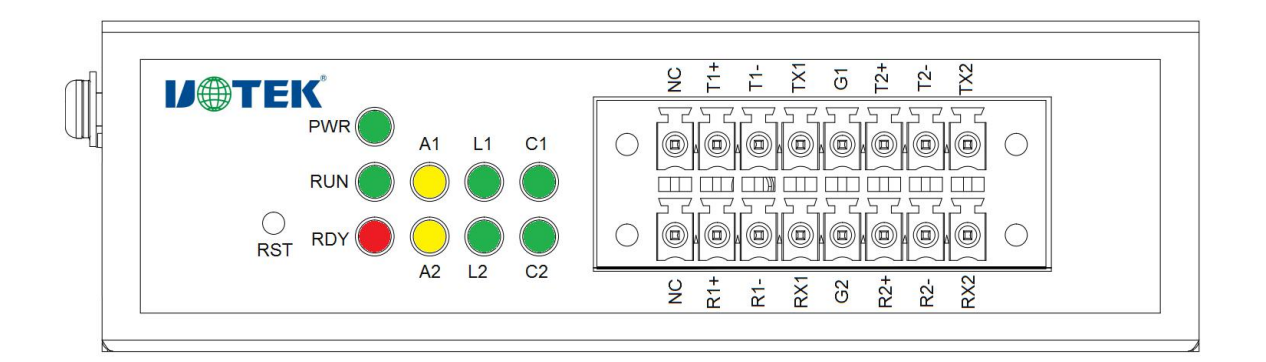

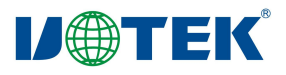

(2) 端子引脚定义

| 序号 | 端口名        | 定义           | 序号 | 端口名  | 定义           |
|----|------------|--------------|----|------|--------------|
| 1  | RP1        | RX1 同步数据     | 1  | VP1  | 电源正极         |
|    | D 1 -      | 1 06422 拉收工权 | 2  | T1 - | 1-RS485 数据正极 |
|    | KI+        | I-KS422 按收止恢 | 2  | 11+  | 1-RS422 发送正极 |
|    | D1         | 1 05/22 拉收名权 | 2  | т1   | 1-RS485 数据负极 |
| 3  | K1-        | I-KS422 按收贝伮 | 5  | 11-  | 1-RS422 发送负极 |
| 4  | RX1        | 1-RS232 接收   | 4  | TX1  | 1-RS232 发送   |
| 5  | G2         | 公共地(信号地 2)   | 5  | G1   | 公共地(信号地 1)   |
|    | <b>D</b> 2 | 2 05422 按收工权 | (  |      | 2-RS485 数据正极 |
| 0  | K2+        | 2-KS422 按收止恢 | 0  | 12+  | 2-RS422 发送正极 |
| 7  | DO         | 2 05422 接收名招 | 7  | т    | 2-RS485 数据负极 |
|    | K2-        | 2-K5422 按收贝伮 | /  | 12-  | 2-RS422 发送负极 |
| 8  | RX2        | 2-RS232 接收   | 8  | TX2  | 2-RS232 发送   |

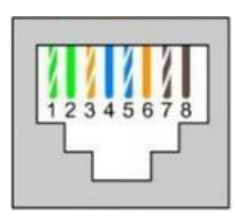

(3) RJ45 网口定义

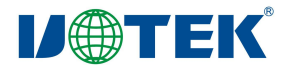

说明

| RJ45       | 定义  | 说明    |
|------------|-----|-------|
| 1          | TX+ | 发送信号正 |
| 2          | TX- | 发送信号负 |
| 3          | RX+ | 接收信号正 |
| 6          | RX- | 接收信号负 |
| 4, 5, 7, 8 | -   | -     |

6.协议和使用

该网关的每路都支持 Modbus-RTU/ASCII 主站工作模式。串口工作于主站模式时,该串口最多可以连接 32 台 Modbus RTU/ASCII 从站设备;该模式主要用于 ProfiNet 主站与 Modbus RTU/ASCII 从站之间的数据通讯。

(1) UT-50202 模块网络端配置

在使用本产品时,应将博途安装完成,选中你使用的 PLC 型号,最后安装属于本产于 GSD 文件,安装完 GSD 文件,应在博途界面中的右侧硬件目录下,找到其他现场设备下的 Gataway 目录,找到 UTEK TECHNOLOGY(SHENZHEN)CO.,LTD 目录,选中 PNS 目录下,UTEK PROFINET Device UT-50202 V5.4 模块,双击模块就会安装在网络视图界面下,示意图如下

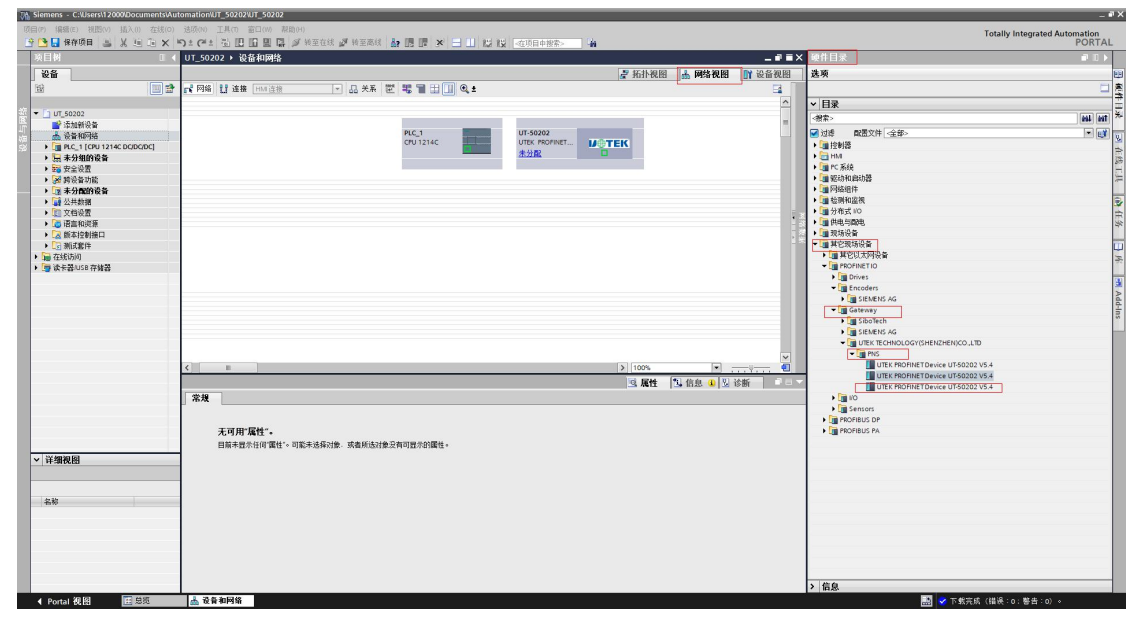

点击 UT-50202 模块中的未分配,完成 ProfiNet 接口的连接。连接如下图所示:

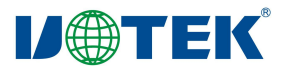

|                                                                                                    | ited Automation<br>PORTA | Totally Integrated Au                   | 組入的 在後の 通貨の 正代の 石口の 税物(h)<br>人 中 山 × 50 (2014) 本 円 日 田 国 ダ 教室技術 ダ 地画系统 あ 周 暦 × 一 1 に に たが日本地を 会 | 目(P) 編編(E) 視野(V) 挿入(I) 在城(O)                       |
|----------------------------------------------------------------------------------------------------|--------------------------|-----------------------------------------|-------------------------------------------------------------------------------------------------|----------------------------------------------------|
| Bit       Image: Bit in the image: Bit in the image: Bit in th                                | # D h                    | 硬件目录                                    | I ◀ UT_50202 > 设备和网络 _ # ■ ■ ×                                                                  | 项目树 🔳 📢                                            |
| Pierror       Pierror       Pierror         Pierror       Pierror       Pierror                                                                                                    |                          | 选项                                      | ● 拓扑视图 ▲ 网络视图 前 设备视图                                                                            | 设备                                                 |
| III. 100000       III. 10000000000000000000000000000000000                                                                                                    |                          |                                         |                                                                                                 | 19 III III III III III III III III III I           |
| • Urdenball         • State Projection         • State Projection         • State Project                                                                                                    |                          | ▼ 月录                                    | Q. 10 系统: PLC_1.PROFINET IO-System (100) ^                                                      |                                                    |
| # 345868         * # 459868         * # 459868         * # 459868         * # 459868         * # 459868         * # 459868         * # 459868         * # 459868         * # 459868         * # 459868         * # 459868         * # 459868         * # 459868         * # 45888         * # 45888         * # 45888         * # 45888         * # 45888         * # 45888         * # 45888         * # 45888         * # 45888         * # 45888         * # 45888         * # 45888         * # 45888         * # 45888         * # 45888         * # 45888         * # 45888         * # 45888         * # 45888         * # 45888         * # 45888         * # 45888         * # 45888         * # 45888         * # 45888         * # 45888         * # 45888         * # 45888         * # 45888         * # 45888         * # 45888         * # 45888 <td>leat leaf</td> <td>(将车)</td> <td></td> <td><ul> <li>UT_50202</li> </ul></td>                                                                                                    | leat leaf                | (将车)                                    |                                                                                                 | <ul> <li>UT_50202</li> </ul>                       |
|                                                                                                    |                          | □ 対後 副長文体 全部。                           | PIC 1 UT-50202                                                                                  | ■ 添加新设备                                            |
|                                                                                                    |                          |                                         | AT DEIRENDEL CPU1214C UTEK IROPINET VIETEK                                                      | RECTION 1214C DODODCI                              |
|                                                                                                    |                          | → 🔁 HM                                  |                                                                                                 | > 🔙 未分组的设备                                         |
|                                                                                                    |                          | ▶ <b>( 1 P</b> C 系统                     |                                                                                                 | > 100 安全设置                                         |
|                                                                                                    |                          | →<br>■ 記述和和的器<br>→ Entropy              | CONTRACTOR PLC_1.PROFINETIO-System CONTRACTOR                                                   | > 調 時设备功能                                          |
|                                                                                                    |                          | → 1000000000000000000000000000000000000 |                                                                                                 | <ul> <li>         ・          ・         ・</li></ul> |
|                                                                                                    |                          | ▶ <b>(</b> 分布式 10                       |                                                                                                 | ▲ 通信報告報                                            |
| * · · · · · · · · · · · · · · · · · · ·                                                                                                    |                          | ▶ (圖 供电句韵电                              |                                                                                                 | ▶ 🔽 版本控制接口                                         |
| * # 24/2000 (##82)           * # 24/2000 (##82)           * # 24/2000 (##82)           * # 24/2000 (##82)           * # 24/2000 (##82)           * # 24/2000 (##82)           * # 24/2000 (##82)           * # 24/2000 (##82)           * # 24/2000 (##82)           * # 24/2000 (##82)           * # 24/2000 (##82)           * # 24/2000 (##82)           * # 24/2000 (##82)           * # 24/2000 (##82)           * # 24/2000 (##82)           * # 24/2000 (##82)           * # 24/2000 (##82)           * # 24/2000 (##82)           * # 24/2000 (##82)           * # 24/2000 (##82)           * # 24/2000 (##82)           * # 24/2000 (##82)           * # 24/2000 (##82)           * # 24/2000 (##82)           * # 24/2000 (##82)           * # 24/2000 (##82)           * # 24/2000 (##82)           * # 24/2000 (##82)           * # 24/2000 (##82)           * # 24/2000 (##82)           * # 24/2000 (##82)           * # 24/2000 (##82)           * # 24/2000 (##82)           * # 24/2000 (##82)           * # 24/2000 (##82)           * # 24/2000 (##82)           * # 24/2000 (##82)                                                                                                              |                          | ▶ 通现场设备<br>                             |                                                                                                 | ▶ 3 刑试套件                                           |
| * # Targeting         * # Targeting         * # Targ                                                                                                    |                          | ▶ ■ #它和時後₩<br>▶ ■ #它们大阪设备               |                                                                                                 | ▶ 100 在纸访问<br>▶ 100 法主题 100 和林园                    |
| * ##RRB                                                                                                    |                          | - IN PROFINETIO                         |                                                                                                 | C WESSION THES                                     |
| 28         ************************************                                                                                                    |                          | Drives                                  |                                                                                                 |                                                    |
| 2.6         1000         1000         1000         1000         1000         1000         1000         1000         1000         1000         1000         1000         1000         1000         1000         1000         1000         1000         1000         1000         1000         1000         1000         1000         1000         1000         1000         1000         1000         1000         1000         1000         1000         1000         1000         1000         1000         1000         1000         1000         1000         1000         1000         1000         1000         1000         1000         1000         1000         1000         1000         1000         1000         1000         1000         1000         1000         1000         1000         1000         1000         1000         1000         1000         1000         1000         1000         1000         1000         1000         1000         1000         1000         1000         1000         1000         1000         1000         1000         1000         1000         1000         1000         1000         1000         1000         1000         1000         10000         1000         1000 <td< td=""><td></td><td>Incoders</td><td></td><td></td></td<>                                                                                                    |                          | Incoders                                |                                                                                                 |                                                    |
| V Y TARNA      Port Micro To System      Port Micro To System |                          | Category                                |                                                                                                 |                                                    |
| xi         xi           xi         xi           xi         <                                                                                                    |                          | SiboTech                                |                                                                                                 |                                                    |
| Image: Contract of the second of the second of the seco         |                          | Image: Siemens ag                       |                                                                                                 |                                                    |
| x         >> 100%         x         Image: Constraint of the constraint of the constrain                                          |                          | - I UTEK TECHNOLOGY(SHENZHEN)CO.LTD     |                                                                                                 |                                                    |
| X         Image: Control of Control of Contro                        |                          |                                         |                                                                                                 |                                                    |
| No. 04 kml         O system         O system                                                                                                    |                          | UTEK PROFINET Device UT-50202 V5.4      | < III > 1100% T                                                                                 |                                                    |
| RAR         RAR         C.1         Image: Control of the state of the state of the s                                          |                          | UTEK PROFINET Device UT-50202 V5.4      | PROFINET IO-System [O-system]                                                                   |                                                    |
| ###         ###         *######         *####################################                                                                                                    |                          | → <u>m</u> 10                           | 第規   10 交量 系统常数 文本                                                                              |                                                    |
|                                                                                                    |                          | Sensors                                 | <b>米</b> 秋 219                                                                                  |                                                    |
| NU #42820         ID #42820         ID #42820           ID #42820         ID #42820         ID #42820           ABX         ID Info@El Info@El                                                                                                    |                          | PROFILIS PA                             | · 建作标识符                                                                                         |                                                    |
|                                                                                                    |                          |                                         | 101157 10 外线组合                                                                                  |                                                    |
|                                                                                                    |                          |                                         | 10 拾動器: PLC_1                                                                                   | く 洗練測問                                             |
| 2.65                                                                                                    |                          |                                         | 名称: PROFINETIO System                                                                           | - PESHOEIS                                         |
|                                                                                                    |                          |                                         | 編号: 100 🔍                                                                                       |                                                    |
|                                                                                                    |                          |                                         | - 株名称用作 PROFINET 设备名称的计算                                                                        |                                                    |
|                                                                                                    |                          |                                         |                                                                                                 | -649                                               |
|                                                                                                    |                          |                                         |                                                                                                 |                                                    |
|                                                                                                    |                          |                                         |                                                                                                 |                                                    |
|                                                                                                    |                          |                                         |                                                                                                 |                                                    |
|                                                                                                    |                          |                                         |                                                                                                 |                                                    |
|                                                                                                    |                          |                                         |                                                                                                 |                                                    |
| > @a                                                                                                    | -                        | > 信息                                    |                                                                                                 |                                                    |

双击 UT-50202 模块或者点击网络视图旁边的设备视图,进入 ProfiNet 转 485 的配置。

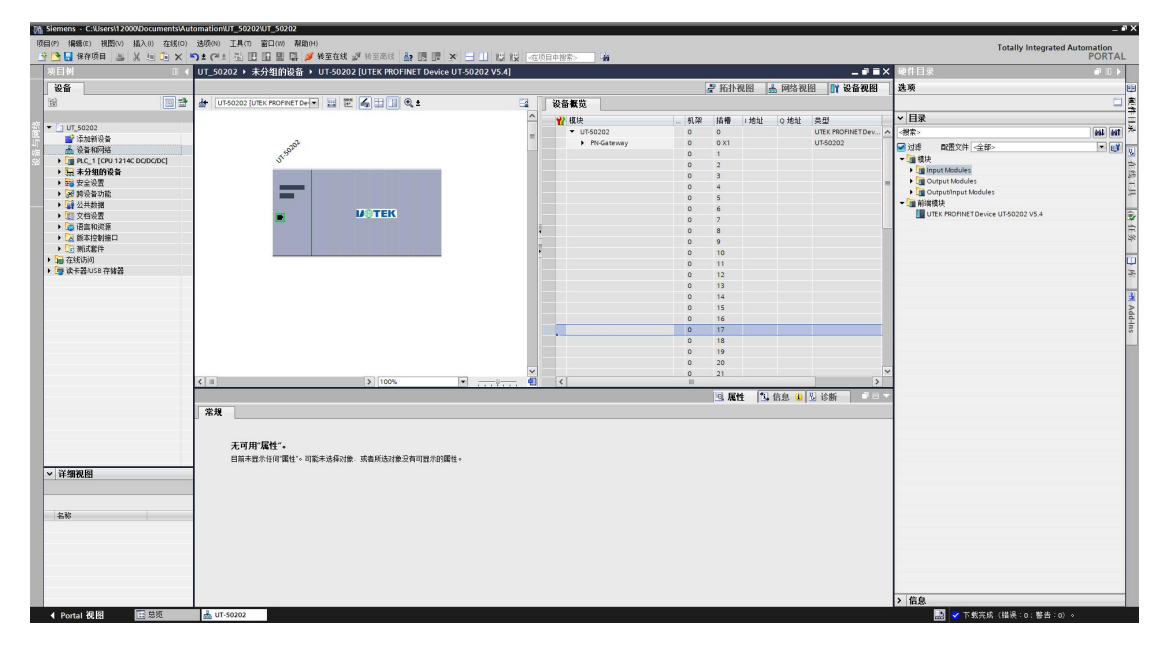

点击带着标签的 UT-50202 模块, 右键, 点击分配设备名称, 在弹出的界面中, 点击更新列表找到 UT-50202 模块, 然后点击分配名称, 完成模块名称的分配。示意图如下:

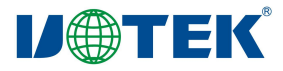

### www.szutek.com

| ● 地址 MAC地址 设备 PROFINET 设备名称 状态<br>192.168.0.2 90-7E-BA-12-0 UT_50202 ut-50202 v5.4                                                                                                    | rice UT-50202 V5.4<br>▼<br>Family Controller<br>▼<br>●<br>●<br>●<br>●<br>●<br>●<br>●<br>●<br>●<br>●<br>●<br>●<br>● |
|----------------------------------------------------------------------------------------------------|----------------------------------------------------------------------------------------------------|
| 设备类型:       UTEK PROFINET Device UT-50202 V5.4         在线访问         PG/PC 接口的类型:       PN/IE         PG/PC 接口:       Realtek PCIe GbE Family Controller         OGBC 按口:       @ 仅显示参加设置错误的设备         ① 仅显示没有名称的设备       ① 仅显示没有名称的设备         P 地址       设备         P2.168.0.2       90-7E-8A-12-0         UT_50202       ② 确定                                                                                                    | vice UT-50202 V5.4<br>▼<br>Family Controller<br>▼<br>●<br>●<br>●<br>●<br>●<br>●<br>●<br>●<br>●<br>●<br>●<br>●<br>● |
| 在线访问         PGIPC 接口的类型:       ● PNIE         PGIPC 接口:       ● Realtek PCIe GbE Family Controller         WGE示同一类型的设备       ● 仅显示参数设置错误的设备         ● 仅显示没有名称的设备       ● 仅显示没有名称的设备         ● 2014:00       ● PROFINET 设备名称 状态         ● 2015:00       ● 0.000         ● 2015:00       ● 0.000         ● 2015:00       ● 0.000         ● 2016:00       ● 0.000         ● 2016:00       ● 0.000         ● 2016:00       ● 0.000         ● 2016:00       ● 0.000         ● 2016:00       ● 0.000         ● 2016:00       ● 0.000         ● 2016:00       ● 0.000         ● 2016:00       ● 0.000         ● 2016:00       ● 0.000         ● 2016:00       ● 0.000         ● 2016:00       ● 0.000         ● 0.000       ● 0.000         ● 0.000       ● 0.000         ● 0.000       ● 0.000         ● 0.000       ● 0.000         ● 0.000       ● 0.000         ● 0.000       ● 0.000         ● 0.000       ● 0.000         ● 0.000       ● 0.000         ● 0.000       ● 0.000         ● 0.000       ● 0.000                                                                                                    | ▼<br>Family Controller ▼<br>●                                                                                      |
| 在我访问         PGIPC接口的类型:      PNIE         PGIPC接口:       >>>>>>>>>>>>>>>>>>>>>>>>>>>>>>                                                                                                    | ▼<br>Family Controller ▼                                                                                           |
| PG/PC 接口的类型:      PN/IE         PG/PC 接口:       >>>>>>>>>>>>>>>>>>>>>>>>>>>>>>                                                                                                    | ▼<br>Family Controller ▼<br>●<br>●                                                                                 |
| PG/PC 接口: ■ Realtek PCle GbE Family Controller                                                                                                    | Family Controller                                                                                                  |
| ● 仅显示同一类型的设备         ● 仅显示参数设置错误的设备         ● 仅显示没有名称的设备         ● 欠显示没有名称的设备         ● 四部         ● 四部         ● ● ○ □         ● ● ○ □         ● ● ○ □         ● ○ □         ● ○ □         ● ○ □         ● ○ □         ● ○ □         ● ○ □         ● ○ □         ● ○ □         ● ○ □         ● ○ ○         ● ○         ● ○         ● ○         ● ○         ● ○         ● ○         ● ○         ● ○         ● ○         ● ○                                                                                                    | 状态 <ul> <li></li></ul>                                                                                             |
| <ul> <li>● 仅显示局-类型的设备</li> <li>● 仅显示参数设置错误的设备</li> <li>● 仅显示没有名称的设备</li> <li>● 加址   MAC 地址   设备   PROFINET 设备名称   状态   P2.168.0.2 90-7E-BA-12-0 UT_50202 ut-50202 ● 确定</li> <li>● 通知   MAC 地址   设备   PADF   PADF</li></ul> | 状态         ● 确定         更新列表       分配名称                                                                            |
| □ 仅显示参数设置错误的设备<br>□ 仅显示没有名称的设备                                                                                                    | 状态                                                                                                    |
| □ 仅显示没有名称的设备                                                                                                    | 状态         ● 确定         更新列表       分配名称                                                                            |
| ●●●●●●●●●●●●●●●●●●●●●●●●●●●●●●●●●●●●                                                                                                    | 状态                                                                                                    |
| P 地址       MAC 地址       设备       PROFINET 设备名称       状态         P 地址       MAC 地址       设备       PROFINET 设备名称       状态         P 地址       MAC 地址       设备       PROFINET 设备名称       状态         P 地址       MAC 地址       设备       PROFINET 设备名称       状态         P 地址       MAC 地址       设备       PROFINET 设备名称       状态         P 地址       MAC 地址       设备       PROFINET 设备名称       状态         P 地址       MAC 地址       设备       PROFINET 设备名称       状态         P 地址       MAC 地址       UT_50202       ut-50202       @ 确定         With CED              MAC 地址               MAC 地址                                                                                                    | 状态         ● 确定         更新列表       分配名称                                                                            |
| 192.168.0.2 90-7E-BA-12-0 UT_50202 ut-50202                                                                                                    | <ul> <li>● 确定</li> <li>● 更新列表</li> <li>分配名称</li> </ul>                                                             |
| WAILALED<br>更新列表 分配                                                                                                    | <b>更新列表</b> 分配名称                                                                                                   |
| (A)USAED<br>更新列表 分配                                                                                                    | 更新列表 分配名称                                                                                                    |
| 更新列表                                                                                                    | 更新列表 分配名称                                                                                                    |
| 更新列表                                                                                                    | <b>更新列表</b> 分配名称                                                                                                   |
| 更新列表                                                                                                    | 更新列表 分配名称                                                                                                    |
| 更新列表                                                                                                    | <b>更新列表</b> 分配名称                                                                                                   |
|                                                                                                    | I                                                                                                    |
|                                                                                                    |                                                                                                    |
|                                                                                                    |                                                                                                    |
|                                                                                                    |                                                                                                    |
| 状态信息:                                                                                                    |                                                                                                    |
| 搜索完成。找到1个设备(共2个)。                                                                                                    |                                                                                                    |
|                                                                                                    |                                                                                                    |
|                                                                                                    |                                                                                                    |

点击带着标签的 UT-50202 模块,右键,点击在线和诊断,在弹出的界面下,点击功能,点击分配 IP 地址,

点击可访问设备,界面如下:

| UT_50202 ▶ 未分组的设备                               | UT-50202 [UTEK PROFINET Device UT-50202 V5.4]                                                                                        | _ • • • × |
|-------------------------------------------------|----------------------------------------------------------------------------------------------------|-----------|
| 14 arr                                          | □ mi-46                                                                                                    |           |
| ▼ 诊断<br>常規<br>込むいます                             | ·// 가방                                                                                                    |           |
| 通道诊断<br>▶ PROFINET接口 [X1]                       | 为该设备分配 IP 地址                                                                                                    |           |
| ◆ DBB<br>分配 IP 地址<br>分配 PROFINET设备名称<br>复位为出厂设置 | 達接到企业网络或直接连接到 internet 的设备必须采取合适的保护措施以防止未经授权的访问。<br>例如通过使用防火墙或网络分段。<br>有关工业安全性的更多信息。请访问<br>http://www.siemens.com/industrialsecurity |           |
|                                                 | MAC 地址: 00 -00 -00 -00 -00 可访问设备                                                                                                    |           |
|                                                 | 1P地址: 192.168.0 .2<br>子网稿码: 255.255.0                                                                                                |           |
|                                                 | ● 使用路由器<br>路由器地址: 192.168.02                                                                                                    |           |
|                                                 | 分配评地址                                                                                                    |           |
|                                                 | 分配 PROFINET 设备名称                                                                                                    |           |
|                                                 | 组态的 PROFINET 设备                                                                                                    |           |
|                                                 | PROFINET设备名称: Ut-50202 I                                                                                                    | ~         |

在弹出的界面,点击开始搜索,选中ut-50202的设备,点击应用。示意图如下:

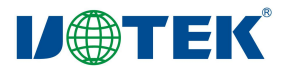

| 选择设备                                                     |                     |                         |         |                       | ×                 |
|----------------------------------------------------------|---------------------|-------------------------|---------|-----------------------|-------------------|
|                                                          | 所选接口的可访问节点:         | PG/PC 接口的类型<br>PG/PC 接口 | I PN/IE | Cle GbE Family Contro | ller 💌 🕐 💽        |
|                                                          | 设备                  | 设备类型                    | 接口类型    | 地址                    | MAC 地址            |
|                                                          | plc_1               | CPU 1214C DC/D          | PN/IE   | 192.168.0.1           | 00-1C-06-1A-6E-8B |
| <b>回</b> 网纸 LED                                          | ut-50202            | UTEK PROFINET D         | PN/IE   | 192.168.0.2           | 90-7E-BA-12-00-00 |
| 在线状态信息:<br>▲ 找到可访问的设备 plc<br>① 扫描已完成。找到了<br>☑ 扫描与信息检索已完成 | :_1<br>2 个设备。<br>成。 |                         |         | 🗌 仅显示错误消              | . 开始搜索⊙)<br>急     |
| <b>?</b> 正在检索设备信息                                        |                     |                         |         |                       | ~                 |
|                                                          |                     |                         |         |                       | 应用 取消(C)          |

回到功能界面后,点击分配 IP 地址模块,完成模块 IP 地址的配置。分配完成之后,分配 IP 地址框图是灰 色不可选中的。示意图如下:

| UT_50202 > 未分组的设备     | UT-50202 [UTEK PROFINET Device UT-50202 V5.4]                            | _ # = X |
|-----------------------|--------------------------------------------------------------------------|---------|
|                       | m                                                                        |         |
| ▼ 诊断                  | 功能                                                                       | 1       |
| 常規                    |                                                                          |         |
| 诊断状态                  | 分配 IP 地址                                                                 |         |
|                       |                                                                          |         |
| ▼ Thời Interngia [ki] | 为该设备公司 ID 抽屉                                                             |         |
| 分配IP 地址               | 为政策而且正地理                                                                 |         |
| 分配 PROFINET 设备名称      | ■ 连接到企业网络或直接连接到 internet 的设备必须采取合适的保护措施以防止未经授权的访问.<br>例如通过进展用EW 地域团份经分级。 |         |
| 复位为出厂设置               | ● 内容从是没吃方的人力理想的知力化*。<br>有关于业安全性的更多信息。请访问                                 |         |
|                       | http://www.siemens.com/industrialsecurity                                |         |
|                       |                                                                          |         |
|                       |                                                                          |         |
|                       |                                                                          |         |
|                       |                                                                          |         |
|                       | MAC 地址: 00 -00 -00 -00 -00 -00 -00                                       |         |
|                       |                                                                          |         |
|                       | , IFRUIT - 192.168.0.2                                                   |         |
|                       | 子树掩斜: 255.255.0                                                          |         |
|                       | □ 使用路由器                                                                  |         |
|                       | · · · · · · · · · · · · · · · · · · ·                                    |         |
|                       | NUMERSCHT, 127-100-0 - T                                                 |         |
|                       | 分配IP地址                                                                   |         |
|                       |                                                                          |         |
|                       |                                                                          |         |
|                       |                                                                          |         |
|                       |                                                                          |         |
|                       | 分配 PROFINET 设备名称                                                         |         |
|                       |                                                                          |         |
|                       | 组本的 DROFINET 设备                                                          |         |
|                       |                                                                          |         |
|                       | PROFINET 语条 2称: ut-50202 -                                               | ~       |

(2) 串口参数的配置

双击博途中设备视图的 UT-50202 模块,在下面弹出的选项框中,选中常规选项框的模块参数,来配置模块中串口中的相关参数。示意图如下:

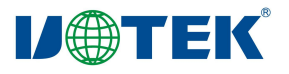

| 項目(P) 編編(E) 視問(V) 插入(I)                                  | 在線(0) 法頃(N) 工具(T) 窗口(M) 税額 | NH)<br>AF ANTING AN INTERACTOR              |                     | 10.                            |    |                |              |                   |                                          | Totally Integrate            | Automation |
|----------------------------------------------------------|----------------------------|---------------------------------------------|---------------------|--------------------------------|----|----------------|--------------|-------------------|------------------------------------------|------------------------------|------------|
|                                                          | □ X *)=(== 包 図 回 回 編 .     |                                             |                     |                                |    |                |              |                   | × 硬件目录                                   |                              | PORTAL     |
| 20.5                                                     |                            |                                             |                     |                                |    | <b>1</b> 36353 | A 12 A       | 快油图 财 经终端图        | 2416                                     |                              | 100        |
| 50 K                                                     |                            |                                             | -                   | han der der side               |    | G MUIN         | X EZI 155 14 |                   | 10.78                                    |                              |            |
| 140                                                      | 01-50202 (DIEK HKOHNET DA  |                                             |                     | Ka <b>K</b> X                  |    |                |              |                   |                                          |                              | - 3        |
| ·                                                        |                            |                                             | -                   | 12 模块                          | 机架 | 插槽             | 1地址 Q:       | 地址 类型             | * 日家                                     |                              |            |
| ·····································                    |                            |                                             |                     | ▼ UT-50202                     | 0  | 0              |              | UTEK PROFINET Dev | ▲ <被索>                                   |                              | 100 (001 ) |
| 📥 设备和网络                                                  | 50.0*                      |                                             |                     | <ul> <li>Invoiteway</li> </ul> | 0  | 1              |              | 01-50202          | _ ☑ 过程   配置文                             | 件 全部>                        | - 💷 🔻      |
| PLC_1 [CPU 1214C DC/DC/D                                 | c] and                     |                                             |                     |                                | 0  | 2              |              |                   |                                          |                              | 1          |
| > 🔙 未分组的设备                                               |                            |                                             |                     | •                              | 0  | 3              |              |                   | Input Mode                               | iles<br>fular                | 2          |
| <ul> <li>- 25 女王安五</li> <li>- 26 女王安五</li> </ul>         |                            | L .                                         |                     | 1                              | 0  | 4              |              |                   | Output inp                               | ut Modules                   | 2          |
| ▶ → 公共教報                                                 |                            |                                             |                     |                                | 0  | 5              |              |                   | - ■ 前端模块                                 |                              | ï          |
| <ul> <li>(1) 文档设置</li> </ul>                             | -                          | <b>MOTEK</b>                                |                     |                                | 0  | 7              |              |                   | UTEK PROF                                | NET Device UT-50202 V5.4     | 3          |
| <ul> <li>· · · · · · · · · · · · · · · · · · ·</li></ul> |                            |                                             |                     |                                | 0  | 8              |              |                   |                                          |                              | #          |
| 歳本控制接口                                                   |                            |                                             |                     |                                | 0  | 9              |              |                   |                                          |                              | 4          |
| <ul> <li>し」 測试都件</li> <li>たいたけいの</li> </ul>              |                            |                                             | ~                   |                                | 0  | 10             |              |                   | ~                                        |                              |            |
| 14011250,00000<br>一時 沈夫器USB 存体器                          | < =                        | > 100%                                      |                     | <                              |    |                |              | >                 | _                                        |                              | -          |
|                                                          | UT-50202 (UTEK PROFINET D  |                                             |                     |                                |    | 🧕 尾            | 生 信息         | 🔒 🗓 诊断 👘 👘 🗆      | <b>•</b>                                 |                              | 7          |
|                                                          | <b>常規</b> 10 変量 系统         | 北常数 文本                                      |                     |                                |    |                |              |                   |                                          |                              | 3          |
|                                                          | ▼ 常規                       | USARTI_IS_OPEND: Clos                       | se                  |                                |    |                |              |                   | ^                                        |                              | 2          |
|                                                          | 目录信息                       | USARTI_CommunicateWay: 485                  | 1232                |                                |    |                |              |                   |                                          |                              | 9          |
|                                                          | ▼ PROFINET接口 [X1]          | USARTI_CommunicateProtocol: Mod             | ibus RTU            |                                |    |                |              |                   |                                          |                              | 100        |
|                                                          | 常規                         |                                             |                     |                                |    |                |              |                   |                                          |                              |            |
|                                                          | - Withing                  | USARTI_ProtocolMode: Mas                    | ter                 |                                |    |                |              |                   |                                          |                              |            |
|                                                          | * 10000050                 | USARTI_Baudrate: 960                        | 10                  |                                |    |                |              | -                 |                                          |                              |            |
|                                                          | 介閣冗余                       | USARTI_Databits: 8                          |                     |                                |    |                |              |                   | _                                        |                              |            |
|                                                          | ▼ 実时设定                     | USART1_Stopbits And Parity: NoC             | TheckBit_Or_Stopbit |                                |    |                |              |                   |                                          |                              |            |
|                                                          | BHB CI                     | Usart1Response_Timeout(0-65                 |                     |                                |    |                |              |                   |                                          |                              |            |
|                                                          | Port 1 [X1 P1 R]           | 535): 100                                   |                     |                                |    |                |              |                   |                                          |                              |            |
|                                                          | * POIC2 (X1 P2 N)          | Usart1Delay_Between_Polls(0-6<br>5535): 100 |                     |                                |    |                |              |                   |                                          |                              |            |
|                                                          | 端口互连                       | USARTZ IS OPEND: Clos                       | se                  |                                |    |                |              |                   |                                          |                              |            |
|                                                          | 端口选项                       | USART2 CommunicateWay 485                   | 1232                |                                |    |                |              |                   |                                          |                              |            |
| ✓ 详细视图                                                   | 标识与维护                      | USART2 CommunicateProtocol: Mod             | thus BBJ            |                                |    |                |              |                   |                                          |                              |            |
|                                                          | Shared Device              |                                             |                     |                                |    |                |              |                   |                                          |                              |            |
|                                                          | Shores beriet              | USART2_ProtocolMode: Mas                    | ter                 |                                |    |                |              |                   |                                          |                              |            |
| 名称                                                       |                            | USART2_Baudrate: 960                        | 10                  |                                |    |                |              |                   |                                          |                              |            |
|                                                          |                            | USART2_Databits: 8                          |                     |                                |    |                |              |                   |                                          |                              |            |
|                                                          |                            | USART2_StopbitsAndParity: NoC               | CheckBit_Or_Stopbit |                                |    |                |              |                   |                                          |                              |            |
|                                                          |                            | Usert2Response_Timeout(0-65                 |                     |                                |    |                |              |                   |                                          |                              |            |
|                                                          |                            | 535): 100                                   |                     |                                |    |                |              |                   |                                          |                              |            |
|                                                          |                            | Usart2Delay_Between_Polls(0-6<br>5535): 100 | 1                   | 1                              |    |                |              |                   |                                          |                              |            |
|                                                          |                            |                                             |                     |                                |    |                |              |                   |                                          |                              |            |
| 4 Dented 30 [2]                                          |                            |                                             |                     |                                |    |                |              |                   | - 1. 1. 1. 1. 1. 1. 1. 1. 1. 1. 1. 1. 1. | 被告实成,并则《人说各门                 | # a @      |
| Portan solid                                             | 2 000 01-30202             |                                             |                     |                                |    |                |              |                   |                                          | REAL PRIME TABLE 1 CHARTER 1 | R 0 1      |

在模块参数中,模块左侧带着 USART1 的都是串口 1 的参数,带着 USART2 的都是串口 2 的参数,示意

### 图如下:

| UT-50202 [UTEK PROFINET Devi         | ice UT-50202 V5.4]                      | 🔍 <b>属性</b> 🚺 信息 😮 诊  | 断 『ヨマ |
|--------------------------------------|-----------------------------------------|-----------------------|-------|
| <b>常規</b> 10 变量 系统常                  | 数文本                                     |                       |       |
| ▼ 常规                                 | USART1_IS_OPEND:                        | Close                 |       |
| 目录信息                                 | USART1_CommunicateWay:                  | 485/232               |       |
| ▼ PROFINET接口 [X1]                    | USART1_CommunicateProtocol:             | Modbus_RTU            | •     |
| 以太网地址                                | USART1_ProtocolMode:                    | Master                |       |
| ▼ 高级选项                               | -<br>USADT1 Raudrate:                   | 8600                  |       |
| 接口选项                                 | OSART_Baudrate.                         |                       |       |
| 介质冗余                                 | USART1_Databits:                        | 8                     |       |
| ▼ 买时设定                               | USART1_StopbitsAndParity:               | NoCheckBit_Or_Stopbit | •     |
| IO 周期<br>▶ Port 1 [X1 P1 R]          | Usart1Response_Timeout(0-65<br>535):    | 100 串口1参数             |       |
| <ul> <li>Port 2 [X1 P2 R]</li> </ul> | Usart1Delay_Between_Polls(0-6           |                       |       |
| 吊规<br>进口方法                           | 5555):                                  |                       |       |
| 端口弦压                                 | USART2_IS_OPEND:                        | Close                 |       |
| 标识与维护                                | USART2_CommunicateWay:                  | 485/232               | -     |
| 模块参数                                 | USART2_CommunicateProtocol:             | Modbus_RTU            | -     |
| Shared Device                        |                                         |                       |       |
|                                      | USART2_ProtocolMode:                    | Master                |       |
|                                      | USART2_Baudrate:                        | 9600                  | -     |
|                                      | USART2_Databits:                        | 8                     |       |
|                                      | USART2_StopbitsAndParity:               | NoCheckBit_Or_Stopbit | •     |
|                                      | Usart2Response_Timeout(0-65<br>535):    | 100 串口2参数             |       |
|                                      | Usart2Delay_Between_Polls(0-6<br>5535): | 100                   |       |
|                                      |                                         |                       | ,     |

USARTx\_IS\_OPENED:表示是否启用本串口。

USARTx\_CommunicateWay:表示此串口通信方式是选择 485、232 还是 422。

USARTx\_CommunicateProtocol:表示串口通信协议选择 Modbus-RTU 还是 Modbus-ASCII。

USARTx\_ProtocolMode:表示协议的模式,Modbus 主站。

USARTx\_Baudrate:表示串口波特率配置,有 300,600,1200,2400,4800,9600,19200,38400,57600,

115200,460800 可选,默认是9600。

USARTx\_Databits:表示串口数据位配置,有8位和7位可选,默认是8位

| USARTx_StopbitsAndParity:表示串口的奇偶校验位和停止位,NoCheck_And_OneStopbit表示 | 示没有校验位和       |
|------------------------------------------------------------------|---------------|
| 1位停止位,Odd_Parity 表示奇校验和1位停止位,Even_Parity 表示偶校验和1位停止位,            | TwoStopbits 表 |
| 深圳市宇泰科技有限公司                                                      | 第 10页         |

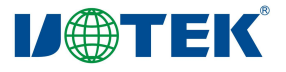

示无校验和两位停止位,默认是无校验和1位停止位。

USARTx\_Response\_Timeout:表示超时时间。

USARTxDelay Between Polls:表示轮询间隔的时间,默认是100ms。

至此,串口参数配置完成。

(3) 添加 Modbus 从站及 Modbus 指令

点击博途界面右侧下的硬件目录,点击模块,点击 Input Modules,双击 xxx Bytes Input,在博途中先分配 好 xxx 字节的输入地址,点击 Output Modules,双击 xxx Bytes Output,会在博途中分配好 xxx 字节的输出地址,点击 Output/Input Modules,双击 xxx Bytes Output/Input,会在博途中分配好 xxx 字节的输入地址和 xxx 字节的输出地址。

当需要读取 Modbus 从站的数据时,也就是 Modbus 功能码为 01/02/03/04 时,选择 Input Modules;当需要 对 Modbus 从站写入数据时,也就是 Modbus 功能码为 05/06/15/16 时,选择 Output Modules;当既想读取 Modbus 从站的数据,又想对 Modbus 从站写入数据时,选择 Output/Input Modules 示意图如下所示:

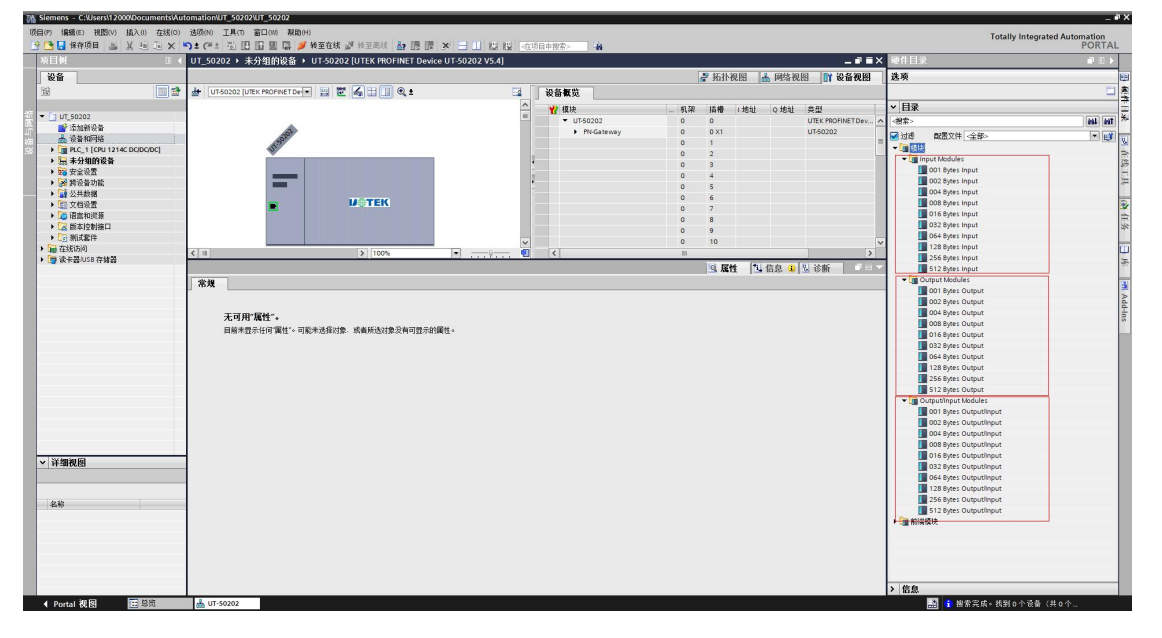

点击选中的输入模块,右键选择属性,点击下方弹出的窗口,常规选项卡中的模块参数,对 Modbus 从站进行配置,其中 Select\_USART 表示将此模块分配到那个串口上对 Modbus 从站设备读取数据或者写 入数据的操作; Modbus\_Order\_Number 表示在该从站中配置多少条 Modbus 指令,可配置 5条,也可以只 配置 1条,当只配置一条时,只需要将配置的前几个参数; Modbus\_SlaveAddress 表示要读取 Modbus 从站的地址,范围为合法的 Modbus 从站地址,此从站地址为五条 Modbus 指令的共同地址;接下来为 FunctionCode、StartAddress 和 Quantity,为一组 Modbus 指令,分别对应 Modbus 命令的功能码,读取的起始地址和读取数量。例如如下示意图的配置就是将此模块配置成串口 1,配置 3条 Modbus 从站指令,从

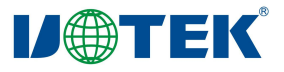

站地址为 2,第1条从站指令为 02 03 00 01 00 04,第2条从站指令为 02 04 00 00 00 04,第3条从站指令 为 02 01 00 00 00 08,只配置了3条从站指令,下面2条从站指令参数不用配置即可。示意图如下:

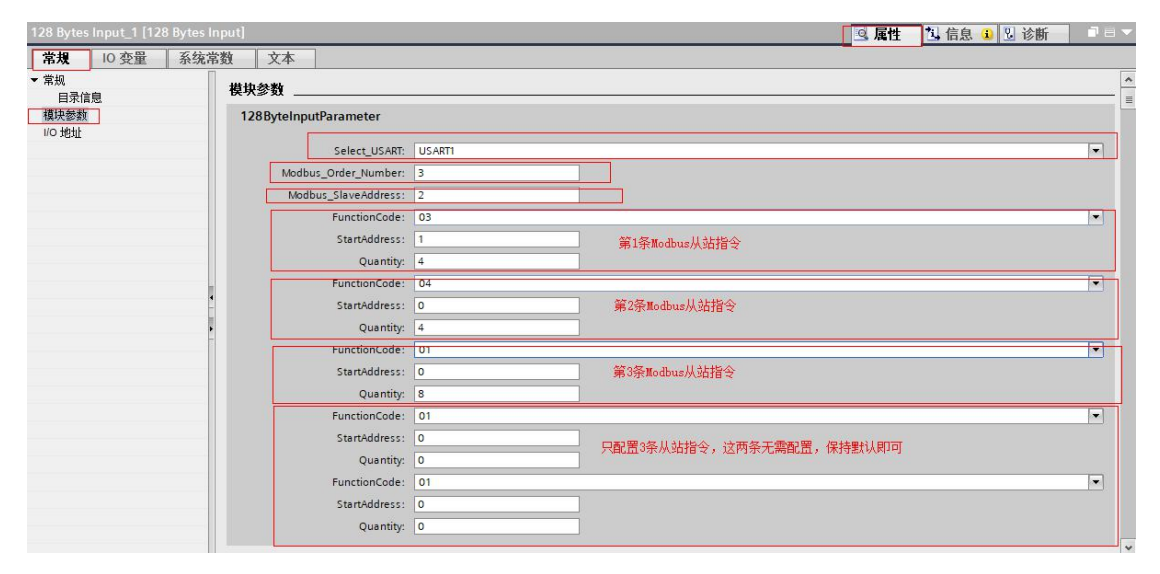

配置完参数之后,此模块在博途中对应的地址空间为输入地址 68-195,界面如下:

| UT_50202 ▶ 未分组的设备 ▶ UT-50202 [UTEK PROFIN | ET Device UT-50202 V5.4]              |      |                |       |     |                   | _ # = ×  |
|-------------------------------------------|---------------------------------------|------|----------------|-------|-----|-------------------|----------|
|                                           |                                       |      | 1              | 🛃 拓扑  | 视图  | 网络视               | 🛙 🔰 设备视图 |
| 🔐 UT-50202 [UTEK PROFINET De 🔽 🕎 🔛 🛄 🤤    | .± 🖬                                  | 设备概览 |                |       |     |                   |          |
|                                           | <u>^</u>                              | ₩ 模块 | 机架             | 插槽    | 1地址 | Q 地址              | 类型       |
|                                           | ▼ UT-50202                            | 0    | 0<br>0 X1<br>1 | 68195 |     | UTEK PROFINET Dev |          |
| - S2                                      | PN-Gateway                            | 0    |                |       |     | UT-50202          |          |
| 150                                       | 128 Bytes Input_1                     | 0    |                |       |     | 128 Bytes Input   |          |
| V                                         |                                       |      | U              | 2     |     |                   | 2        |
|                                           | •                                     |      | 0              | 3     |     |                   |          |
|                                           |                                       |      | 0              | 4     |     |                   |          |
| _                                         | -                                     |      | 0              | 5     |     |                   |          |
|                                           |                                       |      | 0              | 6     |     |                   |          |
|                                           |                                       |      | 0              | 7     |     | 1                 |          |
| 175                                       |                                       |      | 0              | 8     |     |                   |          |
|                                           |                                       |      | 0              | 9     |     |                   |          |
|                                           | ~                                     |      | 0              | 10    |     | 1                 | ~        |
| < III > 100%                              | · · · · · · · · · · · · · · · · · · · | <    |                |       |     |                   | >        |

此模块开辟了 128 个输入字节的空间,那么相对应的 Modbus 第1 条指令读取4 个寄存器,应返回8 个字节,对应的地址就是 68-75,第2 条指令依然读取4 个寄存器,返回也为8 字节,对应的地址就是 76-83,第3 条指令对应的读取8 个线圈量,返回的是1 个字节的数据,那么对应的地址就是 84。依此类推,可看见此模块一共只需要17 个地址空间即可,那么可以将 128 Bytes Input 更换为 32 Bytes Input,合理利用空间,拿 128 Bytes Input 只是实例。

(4) 编译下载

将参数配置完成之后,点击 ut-50202 模块,点击右键,选中编译,选择硬件和软件(仅更改)选项,编译完成之后,再次点击右键选择下载到设备,也选择硬件和软件(仅更改)选项。

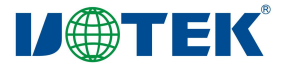

www.szutek.com

|   | 更改设备<br>将 IO 设备名称写<br>启动设备工具                                                   | 之到 MMC 卡                        |                                                                                                    |
|---|--------------------------------------------------------------------------------|---------------------------------|----------------------------------------------------------------------------------------------------|
| X | 剪切(T)<br>复制(Y)<br>粘贴(P)                                                        | Ctrl+X<br>Ctrl+C<br>Ctrl+V      |                                                                                                    |
| × | 删除(D)<br>转到拓扑视图                                                                | Del                             |                                                                                                    |
|   | 编译<br>下载到设备(L)<br>转至在线(N)<br>转至离线(F)<br>在线和诊断(D)<br>分配设备名称<br>接收报警<br>更新并显示强制的 | ▶<br>Ctrl+K<br>Ctrl+M<br>Ctrl+D | <ul> <li>硬件和软件(仅更改)</li> <li>硬件(仅更改)</li> <li>硬件(完全重建)</li> <li>软件(仅更改)</li> <li>软件(2部重建)</li> <li>软件(复位存储器预留区域)</li> <li>Way[X1]Port 2 [X1 P2 K]</li> <li>中断</li> </ul> |
| * | 交叉引用<br>交叉引用信息                                                                 | F11<br>Shift+F11                | 域设置                                                                                                    |
| ₽ | 显示目录<br>- 导出模块标签条(                                                             | Ctrl+Shift+C                    |                                                                                                    |
| Q | 属性                                                                             | Alt+Enter                       |                                                                                                    |

## (1) 博途查看数据

配置示例模块,第一条 Modbus 指令地址为 2、功能码为 03、读取起始地址为 00 01、读取数量为 00 04; 读取 4 个 modbus 寄存器,在博途中占用的输入地址为 68-75。Eg:示例如下图

| UT_50202 → 未分组的设备 → UT-50202 [UTEK PROFINET Device UT-50202 V5.4] |          |                   |        |        | _ # = × |
|-------------------------------------------------------------------|----------|-------------------|--------|--------|---------|
|                                                                   |          |                   | 2 拓扑视图 | 网络视图   | 11 设备视图 |
| 🏕 UT-50202 [UTEK PROFINET De 💌 🔛 🚟 🍊 🔛 🔲 🔍 生                      |          | 备概览               |        |        |         |
|                                                                   | <u>^</u> | ₩ 模块              | 机架     | 插槽 1地址 | Q地址     |
|                                                                   |          | UT-50202          | 0      | 0      | ^       |
| -6 <sup>1</sup>                                                   |          | PN-Gateway        | 0      | 0 X1   |         |
| 150                                                               |          | 128 Bytes Input_1 | 0      | 1 6819 | 5 1     |
| w.                                                                |          |                   | 0      | 2      | _       |
|                                                                   |          |                   | 0      | 3      | -       |
|                                                                   |          |                   | 0      | 4      |         |
|                                                                   |          |                   | 0      | 5      |         |
|                                                                   |          |                   | 0      | 6      |         |
| - M®TEK                                                           | 7        |                   | 0      | 7      |         |
|                                                                   | <u> </u> |                   | 0      | 8      |         |
|                                                                   |          |                   | 0      | 9      |         |
|                                                                   |          |                   | 0      | 10     |         |
|                                                                   |          |                   | 0      | 11     |         |
|                                                                   |          |                   | 0      | 12     |         |
|                                                                   |          |                   | 0      | 13     |         |
|                                                                   |          |                   | 0      | 14     |         |
|                                                                   |          |                   | 0      | 15     |         |
|                                                                   |          |                   | 0      | 16     |         |
| ¢ III ) 100%                                                      |          | 2                 |        | 17     | >       |

在博途的监控表中,读取的数值与 modbus slave 模拟值一致,即读取成功。示例如下:

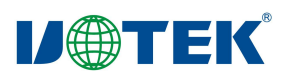

### www.szutek.com

-----

|    |                                                                                                    |      |                    |               |               |               |           |     |   |    |      | - |          |               |               |      |  |
|----|----------------------------------------------------------------------------------------------------|------|--------------------|---------------|---------------|---------------|-----------|-----|---|----|------|---|----------|---------------|---------------|------|--|
|    | 😚 🕒 保存项目 🚢 🐰 🗉 🖻                                                                                                    | X 5: | Totally Integrates |               |               |               |           |     |   |    |      |   |          |               | PORTAL        |      |  |
|    | 项目树                                                                                                    |      | UT_5020            |               |               | C/DC] > 監控与強  | 制表 ) 监控表_ |     |   |    |      |   | _ # = ×  | 测试            | # II >        |      |  |
|    | 设备                                                                                                    |      |                    |               |               |               |           |     |   |    |      |   |          | 选项            |               | Υ.   |  |
|    | 12                                                                                                    |      | 221                | 12 11/ 1kg    | 9, 9, 19 2 .  | 9             |           |     |   |    |      |   |          |               |               | 2    |  |
|    |                                                                                                    |      | i                  | 名称            | 地址            | 显示格式          | 出视值       | 修改值 | 9 | 注释 | 交量注释 |   |          | ✓ CPU 提作i     | 前板            | S    |  |
| 12 | <ul> <li>UT_50202</li> </ul>                                                                                                    |      | 21                 | "Tag_1"       | %////68       | 十六进制          | 16#1111   |     |   |    |      |   | <u>^</u> |               |               | 10.  |  |
|    | 📑 添加新设备                                                                                                    |      | 22                 | "Tag_2"       | %IW70         | 十六进制          | 16#2222   |     |   |    |      |   |          | PLC_1 [CPU 1. | Tac boboboocj | L.   |  |
| 2  | 会員和同结                                                                                                    |      | 23                 | "Tag_3"       | %JW72         | 十六进制          | 16#3333   |     |   |    |      |   |          | RUN / STO     | P RUN         | 1    |  |
|    | <ul> <li>PLC_1 [CPU 1214C DC/DC/DC]</li> </ul>                                                                                                    |      | 24                 | "Tag_4"       | %JW74         | 十六进制          | 16#4444   |     |   |    |      |   |          | ERROR         | STOP          | 1    |  |
|    | 11 (分留)11(3)                                                                                                    |      | 25                 |               | (iii) <8170>  |               |           |     |   |    |      |   |          | MAINT         | MRES          | ίū.  |  |
|    | ▶ 品 程序块                                                                                                    | •    | 3 Modb             | or Slave - Mi | belava1       |               |           |     |   |    |      |   | - 0      | ×             |               | 14:  |  |
|    | <ul> <li>L 工艺对象</li> </ul>                                                                                                    |      |                    | os onare mit  | osidici el l  |               |           |     |   |    |      |   |          | ~             |               | 1    |  |
|    | ▶ 3 小部第文件                                                                                                    |      | HIE Edit           | Connection    | Setup Display | View Window H | нр        |     |   |    |      |   |          | _             |               | 3    |  |
|    | ▼ 🚰 PLC 安量                                                                                                    | •    |                    |               |               |               |           |     |   |    |      |   |          | _             |               | R    |  |
|    | <b>福 显示所有交量</b>                                                                                                    |      | Mhsla              | we1           |               |               |           |     |   |    |      |   |          |               |               | d-In |  |
|    | 「深刻教父歴表                                                                                                    |      | D = 2 F            | = 03          |               |               |           |     |   |    |      |   |          |               |               | n"   |  |
|    |                                                                                                    |      |                    |               |               |               |           |     |   |    |      |   |          |               |               |      |  |
|    | 日本語の一〇〇                                                                                                    |      |                    | Alias         | 00000         |               |           |     |   |    |      |   |          |               |               |      |  |
|    | ▼ □                                                                                                    |      | 0                  |               |               |               |           |     |   |    |      |   |          |               |               |      |  |
|    | ■ 添加新選控表                                                                                                    |      |                    |               | 0.000         |               |           |     |   |    |      |   |          |               |               |      |  |
|    | 品。 出投表_1                                                                                                    |      | 1                  |               | UXIIII        |               |           |     |   |    |      |   |          |               |               |      |  |
|    | 品。强制表                                                                                                    |      | 2                  |               | 0x2222        |               |           |     |   |    |      |   |          |               |               |      |  |
|    | ・ 尾 在结备份                                                                                                    |      | 3                  |               | 0x3333        |               |           |     |   |    |      |   |          |               |               |      |  |
|    | • 墨 设备代理数据                                                                                                    |      | 4                  |               | 0x4444        |               |           |     |   |    |      |   |          |               |               |      |  |
|    | 二 柱序信息                                                                                                    |      | 5                  |               |               |               |           |     |   |    |      |   |          |               |               |      |  |
|    | 100 田田大学/10                                                                                                    |      | 6                  |               |               |               |           |     |   |    |      |   |          |               |               |      |  |
|    | ) · · · · · · · · · · · · · · · · · · ·                                                                                                    |      |                    |               |               |               |           |     |   |    |      |   |          |               |               |      |  |
|    | > 🔙 未分组的设备                                                                                                    |      | 7                  |               |               |               |           |     |   |    |      |   |          |               |               |      |  |
|    | > 50 安全设置                                                                                                    |      | 8                  |               |               |               |           |     |   |    |      |   |          |               |               |      |  |
|    | > 38 跨设备功能                                                                                                    |      | 9                  |               |               |               |           |     |   |    |      |   |          |               |               |      |  |
|    | > 34 公共数据                                                                                                    |      |                    |               |               |               |           |     |   |    |      |   |          |               |               |      |  |
|    | 文档设置                                                                                                    |      |                    |               |               |               |           |     |   |    |      |   |          |               |               |      |  |
|    | 四 増高和用源     日本     日本 | N    | 2                  |               |               |               |           |     |   |    |      |   |          |               |               |      |  |
|    | > 详细视图                                                                                                    |      |                    |               |               |               |           |     |   |    |      |   |          |               |               |      |  |
|    |                                                                                                    |      |                    |               |               |               |           |     |   |    |      |   |          |               |               |      |  |
|    |                                                                                                    |      |                    |               |               |               |           |     |   |    |      |   |          |               |               |      |  |
|    | 4.20                                                                                                    |      | -                  |               |               |               |           |     |   |    |      |   | 1        |               |               |      |  |
|    | 10402                                                                                                    |      |                    |               |               |               |           |     |   |    |      |   |          |               |               |      |  |
|    |                                                                                                    |      |                    |               |               |               |           |     |   |    |      |   |          |               |               |      |  |
|    |                                                                                                    |      |                    |               |               |               |           |     |   |    |      |   |          |               |               |      |  |
|    |                                                                                                    |      |                    |               |               |               |           |     |   |    |      |   |          |               |               |      |  |
|    |                                                                                                    |      |                    |               |               |               |           |     |   |    |      |   |          |               |               |      |  |
|    |                                                                                                    |      |                    |               |               |               |           |     |   |    |      |   |          |               |               |      |  |
|    |                                                                                                    |      |                    |               |               |               |           |     |   |    |      |   |          |               |               | £.   |  |
| _  | 4 Portal 御留 医感激                                                                                                    |      | 3                  |               |               |               |           |     |   |    |      |   |          | 68.0.1 35.8   | EIP IIII      |      |  |
| _  | 10 M 10 M                                                                                                    |      | 20                 |               |               |               |           |     |   |    |      |   |          | 1000 T 211    |               | -    |  |